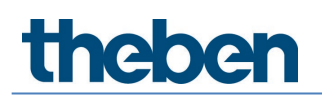

## Handbuch Split Unit Gateway AC IR1 KNX Version 1.0

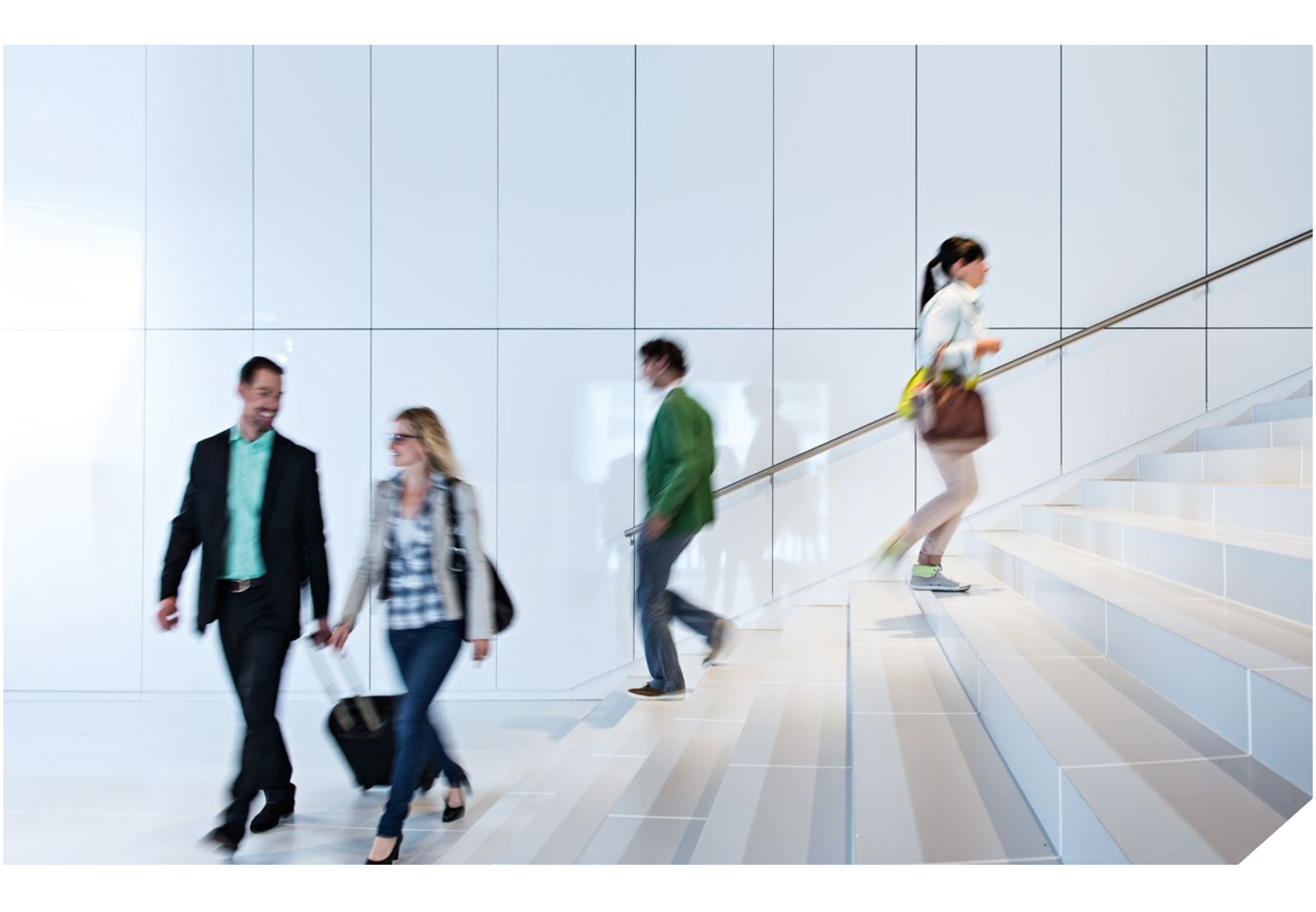

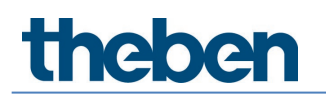

## Inhaltsverzeichnis

| 1 | Allge                      | emein                           | 3  |
|---|----------------------------|---------------------------------|----|
|   | 1.1                        | Nutzung des Produkthandbuches   | 3  |
|   | 1.2                        | Produkt- und Funktionsübersicht | 3  |
| 2 | Gerä                       | itebeschreibung                 | 4  |
|   | 2.1                        | Technische Daten                | 4  |
|   | 2.2                        | Beschreibung                    | 5  |
|   | 2.3                        | Anschluss                       | 6  |
|   | 2.4                        | Maßbild                         | 6  |
|   | 2.5                        | Montage und Installation        | 6  |
| 3 | Inbe                       | triebnahme                      | 8  |
|   | 3.1                        | Überblick                       | 8  |
|   | 3.2                        | AC IR Gateway Configuration App | 9  |
|   | 3.3                        | Parameter                       | 10 |
|   | 3.4                        | Kommunikationsobjekte           | 24 |
|   | 3.5                        | Spezielle Betriebszustände      | 33 |
| 4 | Open Source Software (OSS) |                                 | 34 |
| 5 | Kontakt                    |                                 | 35 |

## 1 Allgemein

Das vorliegende Handbuch gibt Ihnen detaillierte technische Informationen über das Split Unit Gateway AC IR1 KNX.

Das Split Unit Gateway ermöglicht dem Anwender, die Split Unit in ein KNX-System einzubinden und die Anlage komfortabel und energieeffizient zu steuern.

## 1.1 Nutzung des Produkthandbuches

Im Handbuch finden Sie Informationen über Funktion, Montage und Programmierung des Split Unit Gateways. Anhand von Beispielen wird der Einsatz erläutert.

Das Handbuch ist in folgende Kapitel unterteilt: Kapitel 1 → Allgemein Kapitel 2 → Gerätetechnik Kapitel 3 → Inbetriebnahme Kapitel 4 → Anhang

## 1.2 Produkt- und Funktionsübersicht

Das Split Unit Gateway bildet die Schnittstelle zwischen dem KNX-System und den Klimageräten vieler Hersteller, so genannten Split Units. Das Gerät wandelt die KNX-Telegramme in Infrarotbefehle um und sendet diese an die Split Unit.

Das Split Unit Gateway wird in der Nähe der Split Unit installiert und die Sendeeinheit des beiliegenden Kabels direkt auf die Empfangseinheit der Split Unit geklebt. Das Klimagerät erhält die Befehle dann nicht mehr von einer Fernbedienung, sondern kann über beliebige KNX-Sensoren oder auch über eine Visualisierung bedient werden.

Die Funktionen der Split Unit können somit per KNX über beliebige Bedienelemente bedient werden. Folgende Funktionen stehen zur Verfügung:

- Ein-/Ausschalten
- Solltemperatur vorgeben inkl. parametrierbarer Solltemperaturbegrenzung
- Betriebsart einstellen (Automatik, Heizen, Kühlen, Lüften, Trocknen)
- Steuerung der Lüfterstufe
- Lamellenverstellung horizontal und vertikal
- Silent Modus aktivieren

Über KNX können zusätzlich noch folgende Funktionen parametriert werden:

- Zwangsführung
- Fensterkontakt
- Präsenz
- Szene
- Boostfunktion

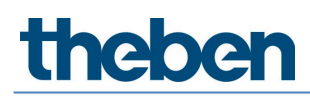

## 2 Gerätebeschreibung

Das Split Unit Gateway wandelt KNX-Befehle in Infrarotbefehle um und steuert damit Klimageräte (Split Units). Das Gerät wird in der Nähe der Split Unit in einer Unterputz- oder Aufputzdose installiert. Die Sendediode des beiliegenden Kabels wird direkt auf die Empfangseinheit der Split Unit geklebt. Das Gerät wird über die KNX-Busspannung versorgt, d. h. es ist keine zusätzliche Spannungsversorgung notwendig.

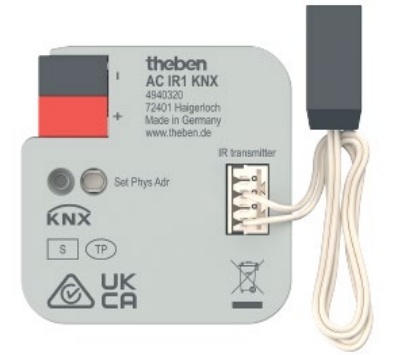

## 2.1 Technische Daten

| Versorgung                   | Versorgungsspannung                          | über KNX-Bus (2131 V DC)               |
|------------------------------|----------------------------------------------|----------------------------------------|
|                              | Verlustleistung P                            | max. 0,4 W                             |
|                              | Stromaufnahme                                | max. 12 mA                             |
| Anschlüsse                   | KNX                                          | Busanschlussklemme schraubenlos        |
|                              | Anschlussbuchse IR-Kabel                     | Steckklemme                            |
|                              | IR-Kabel                                     | Länge 2 m                              |
| Bedien- und Anzeigeelemente  | LED rot und Taste                            | zur Vergabe der physikalischen Adresse |
| Schutzart                    | IP 20 im eingebauten Zustand                 | nach EN 60529                          |
| Schutzklasse                 | III                                          | nach DIN EN 61140                      |
| Isolationskategorie          | Überspannungskategorie                       | III nach DIN EN 60664-1                |
|                              | Verschmutzungsgrad                           | 2 nach DIN EN 60664-1                  |
| KNX-Sicherheitskleinspannung | SELV 30 V DC                                 |                                        |
| Temperaturbereich            | Betrieb                                      | -5 °C +45 °C                           |
|                              | Lagerung                                     | -25 °C +55 °C                          |
|                              | Transport                                    | -25 °C +70 °C                          |
| Umgebungsbedingung           | maximale Luftfeuchte                         | 95 %, keine Betauung zulässig          |
|                              | Luftdruck                                    | Atmosphäre bis 2.000 m                 |
| Design                       | Abmessungen                                  | 39 x 40 x 12 mm (H x B x T)            |
| Montage                      | in Montagedose                               | Unterputz oder Aufputz                 |
| Einbaulage                   | beliebig                                     |                                        |
| Gewicht                      | 0,02 kg                                      |                                        |
| Gehäuse, Farbe               | Kunststoff, halogenfrei, grau                |                                        |
| Approbation                  | KNX nach EN 50 090-1, -2                     |                                        |
| CE-Zeichen                   | gemäß EMV- und<br>Niederspannungsrichtlinien |                                        |
|                              |                                              |                                        |

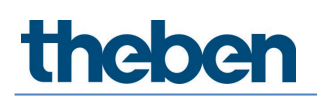

| Gerätetyp  | Applikation        | maximale Anzahl<br>Kommunikationsobjekte | maximale Anzahl<br>Gruppenadressen | maximale Anzahl<br>Zuordnungen |
|------------|--------------------|------------------------------------------|------------------------------------|--------------------------------|
| AC IR1 KNX | AC IR Gateway KNX* | 30                                       | 255                                | 255                            |

\* ... = aktuelle Versionsnummer der Applikation. Bitte beachten Sie hierzu die Softwareinformationen auf unserer Homepage.

Für die Programmierung ist die Engineering Tool Software ETS, ab Version ETS 5 oder höher und die aktuelle Applikation des Gerätes erforderlich. Die aktuelle Applikation finden Sie mit der entsprechenden Softwareinformation zum Download im Internet unter <u>www.theben.de</u> oder im ETS-Online-Katalog. Zusätzlich zur ETS-Applikation ist die kostenlos im KNX-Online-Shop erhältliche App Theben "AC IR Gateway Configuration App" zur Inbetriebnahme erforderlich. Das Geräte des Projekts durch einen BCU-Schlüssel sperren, hat es auf dieses Gerät keine Auswirkung. Es kann weiterhin ausgelesen und programmiert werden.

## 2.2 Beschreibung

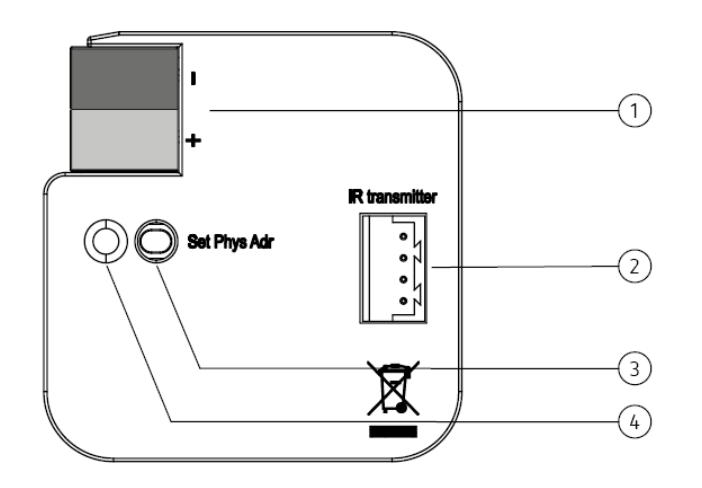

1 Busanschlussklemme 2 Anschlussbuchse IR-Kabel 3 Programmier-Taste 4 Programmier-LED

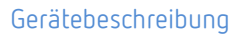

## 2.3 Anschluss

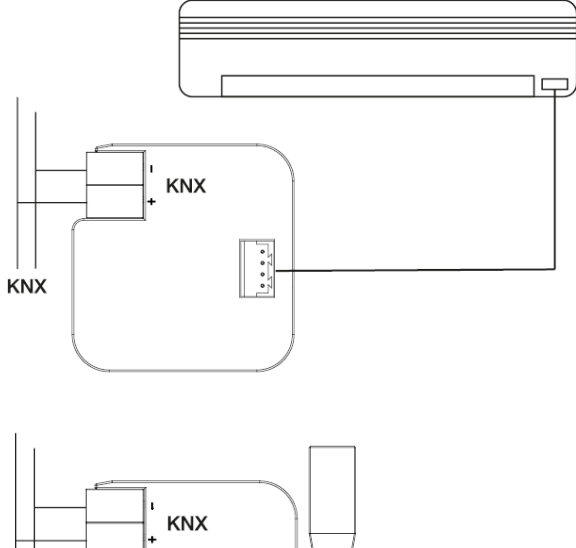

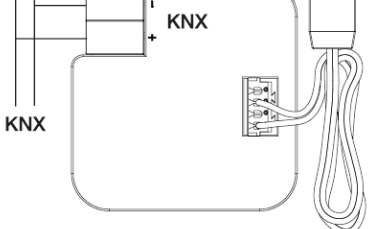

## 2.4 Maßbild

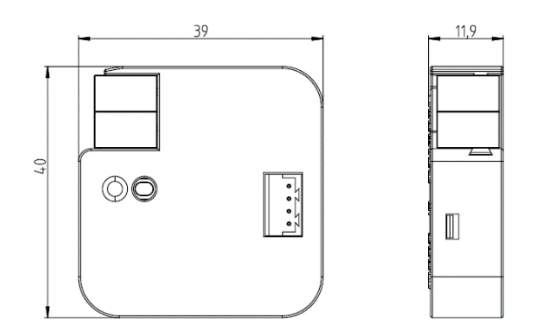

## 2.5 Montage und Installation

- Das Gerät ist geeignet zum Einbau in Unterputz- oder Aufputzdosen.
- Das Gerät kann in jeder Einbaulage montiert werden.
- Die Verbindung zum Bus erfolgt über die mitgelieferte Busanschlussklemme. Die Klemmenbezeichnung befindet sich auf dem Gehäuse.
- Das Gerät ist betriebsbereit, nachdem die Busspannung angelegt wurde.
- Die Zugänglichkeit des Geräts zum Betreiben, Prüfen, Besichtigen, Warten und Reparieren muss gemäß DIN VDE 0100-520 sichergestellt sein.
- Hinweise zur Montage des mitgelieferten Infrarotkabels sind in der Montage- und Betriebsanleitung zu finden.

### Voraussetzungen für die Inbetriebnahme

Um das Gerät in Betrieb zu nehmen, werden ein PC mit der ETS und eine Anbindung an den KNX-Bus, z. B. über eine KNX-Schnittstelle, benötigt.

Mit Anlegen der Busspannung ist das Gerät betriebsbereit. Es ist keine Hilfsspannung notwendig.

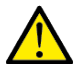

Der maximal zulässige Strom einer KNX-Linie darf nicht überschritten werden. Bei der Planung und Installation ist darauf zu achten, dass die KNX-Linie richtig dimensioniert wird. Das Gerät besitzt eine maximale Stromaufnahme von 12 mA (Fan-In 1).

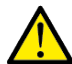

Montage und Inbetriebnahme dürfen nur von Elektrofachkräften ausgeführt werden. Bei der Planung und Errichtung von elektrischen Anlagen sowie von sicherheitstechnischen Anlagen für Einbruch- und Branderkennung sind die einschlägigen Normen, Richtlinien, Vorschriften und Bestimmungen des jeweiligen Landes zu beachten.

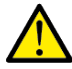

Gerät bei Transport, Lagerung und im Betrieb vor Feuchtigkeit, Schmutz und Beschädigung schützen!

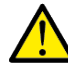

Gerät nur innerhalb der spezifizierten technischen Daten betreiben!

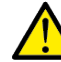

Bei der Installation des IR-Kabels ist ein Abstand von mindestens 6 mm zu 230 V einzuhalten.

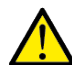

Das IR-Kabel darf nicht geknickt oder verlängert werden.

Achten Sie darauf, dass zur Produktdatenbank.knxprod auch die ETS-App Theben "AC IR Gateway Configuration App" zusätzlich installiert werden muss. Diese steht im KNX-Shop (https://my.knx.org/) zum Download zur Verfügung.

#### Vergabe der physikalischen Adresse

In der ETS erfolgt die Vergabe und Programmierung der physikalischen Adresse, Gruppenadresse und Parameter.

Das Gerät wird mit der physikalischen Adresse 15.15.255 ausgeliefert.

Das Gerät besitzt zur Vergabe der physikalischen Adresse eine Programmier-Taste. Nachdem die Taste betätigt wurde, leuchtet die rote Programmier-LED ●. Sie erlischt, sobald die ETS die physikalische Adresse vergeben hat oder die Programmier-Taste erneut betätigt wurde.

#### Downloadverhalten

Je nach verwendetem Rechner/Schnittstelle kann es durch die Komplexität des Geräts beim Download bis zu 1,5 Minuten dauern, ehe der Fortschrittsbalken erscheint.

Manchmal kann das Gerät nach dem Download für maximal 10 Sekunden nicht erreichbar sein.

#### Reinigen

Das Gerät ist vor dem Reinigen spannungsfrei zu schalten. Verschmutzte Geräte können mit einem trockenen oder leicht mit Seifenlauge angefeuchteten Tuch gereinigt werden. Auf keinen Fall dürfen ätzende Mittel oder Lösungsmittel verwendet werden.

#### Wartung

Das Gerät ist wartungsfrei. Bei Schäden, z. B. durch Transport und/oder Lagerung, dürfen keine Reparaturen vorgenommen werden.

## 3 Inbetriebnahme

## 3.1 Überblick

Für das Split Unit Gateway ist die Applikation AC IR Gateway KNX verfügbar. Die Programmierung erfordert die ETS.

Zusätzlich zur ETS-Applikation ist die kostenlos im KNX Online-Shop erhältliche App Theben "AC IR Gateway Configuration App" zur Inbetriebnahme erforderlich.

Das Split Unit Gateway bildet die Schnittstelle zwischen dem KNX-System und Klimageräten vieler Hersteller, so genannten Split Units. Das Gerät wandelt die KNX-Telegramme in Infrarotbefehle um und sendet diese an die Split Unit. Die Split Unit kann somit per KNX über beliebige Bedienelemente bedient werden.

Folgende Funktionen können direkt an die Split Unit gesendet werden:

- Ein-/Ausschalten Schaltet die Split Unit ein oder aus. Optional kann eine Ausschaltverzögerung parametriert werden.
- Solltemperatur vorgeben inkl. parametrierbarer Solltemperaturbegrenzung Der Sollwert wird an die Split Unit gesendet. Die Regelung erfolgt durch die Split Unit. Die Solltemperatur kann direkt gesendet werden (2-Byte-Wert) und/oder über 1 Bit auf/ab verändert werden.
- Betriebsart einstellen (Automatik, Heizen, Kühlen, Lüften, Trocknen) Dies sind die Standard-Betriebsarten der meisten Split Units.
- Steuerung der Lüfterstufe
   Die Lüfterstufe kann über einen 1-Byte-Wert (unterschiedliche Kodierungen) oder über 1 Bit auf/ab gesteuert werden.
- Lamellenverstellung horizontal und vertikal Bei vielen Split Units kann die Lamellenbewegung aktiviert/deaktiviert werden.
- Silent Modus aktivieren Viele neuere Split Units unterstützen diese Funktion. Ist diese Funktion aktiviert, läuft die Außeneinheit der Split Unit mit reduzierter Leistung. Dadurch wird die Geräuschentwicklung reduziert, z. B. bei Nacht.

Zusätzlich kann das Verhalten bei verschiedenen Ereignissen parametriert werden:

- Zwangsführung Zwangsführung hat die höchste Priorität. Bei aktiver Zwangsführung werden alle anderen Befehle nicht ausgeführt.
- Fensterkontakt Bei aktiviertem Fensterkontakt schaltet die Split Unit nach einer (optionalen) Ausschaltverzögerung aus.
- Präsenz
- Das Verhalten bei Präsenz = 0 oder 1 kann parametriert werden.
- Szene

Die verschiedenen Split Units unterscheiden sich teilweise im Funktionsumfang.

 Nicht alle Funktionen sind bei jedem Split-Gerät verfügbar. D. h. bei der Parametrierung der ETS-Applikation muss geprüft werden, ob eine bestimmte Funktion überhaupt von der Split Unit unterstützt wird. Es kann vorkommen, dass bestimmte Funktionen, die in der ETS-Applikation verfügbar sind (z. B. Silent-Mode), vom Split Gerät nicht unterstützt werden. Ein Gruppentelegramm auf dieses Objekt hat dann keine Auswirkung. Eine Übersicht, welche

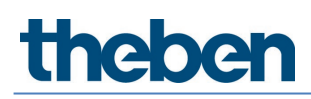

Funktionen das Split-Gerät unterstützt, werden in der "AC IR Gateway Configuration App" unter Eigenschaften angezeigt.

- Nicht alle Split Units haben 3 Lüfterstufen. Falls eine Split Unit mehr als 3 Lüfterstufen hat, werden nur 3 auf die in der ETS verfügbaren Stufen Low/Medium/High gemappt (verbunden). Beispiel: Hat die Split Unit 5 Lüfterstufen, dann werden z. B. Stufe 1/3/5 auf Low/Med/High verbunden.
- Bei der Parametrierung muss der Hersteller der Split Unit und das Modell der Fernbedienung vor dem ETS-Download in der ETS ausgewählt werden. Dazu muss die kostenlos im KNX Online-Shop erhältliche ETS-App Theben "AC IR Gateway Configuration App" verwendet werden. In der App wird auch der Funktionsumfang der Split Unit angezeigt und welche Funktionen ggf. gemappt wurden.
- Die Kommunikation zur Split Unit erfolgt unidirektional, d. h. das Split Unit Gateway sendet Befehle an die Split Unit, erhält aber keine Statusrückmeldung. Sofern also die Split Unit parallel mit einer Fernbedienung bedient wird, kann der (Status-) Zustand des Gateways vom tatsächlichen Zustand der Split Unit abweichen. Das Gleiche gilt, wenn die Split Unit nicht empfangsbereit ist. Gegebenenfalls muss dann zuerst ein Befehl über den KNX-Bus gesendet werden, damit die Statuswerte wieder synchronisiert sind.

Das Gerät ist ein Unterputzgerät zum Einbau in eine Montagedose. Die Verbindung zum KNX-Bus wird über eine Busanschlussklemme hergestellt. Das Gerät benötigt keine Hilfsspannung. Die Vergabe der physikalischen Adresse sowie das Einstellen der Parameter lässt sich mit der Engineering Tool Software ETS einstellen.

## 3.2 AC IR Gateway Configuration App

Zur Einstellung der benötigten Split Unit bzw. der Fernbedienung muss die Theben "AC IR Gateway Configuration App" verwendet werden. Durch die Auswahl des gewünschten Gateways in der Liste können im Fenster "Eigenschaften" der Hersteller und die Fernbedienung der verwendeten Split Unit eingestellt werden.

Hier werden auch die unterstützten Funktionen des jeweiligen Split Unit-Gerätes angezeigt. Durch Programmieren des Applikationsprogramms in das AC IR-Gateway werden die in der App eingestellten Hersteller/Fernbedienungsdaten in das Gerät programmiert.

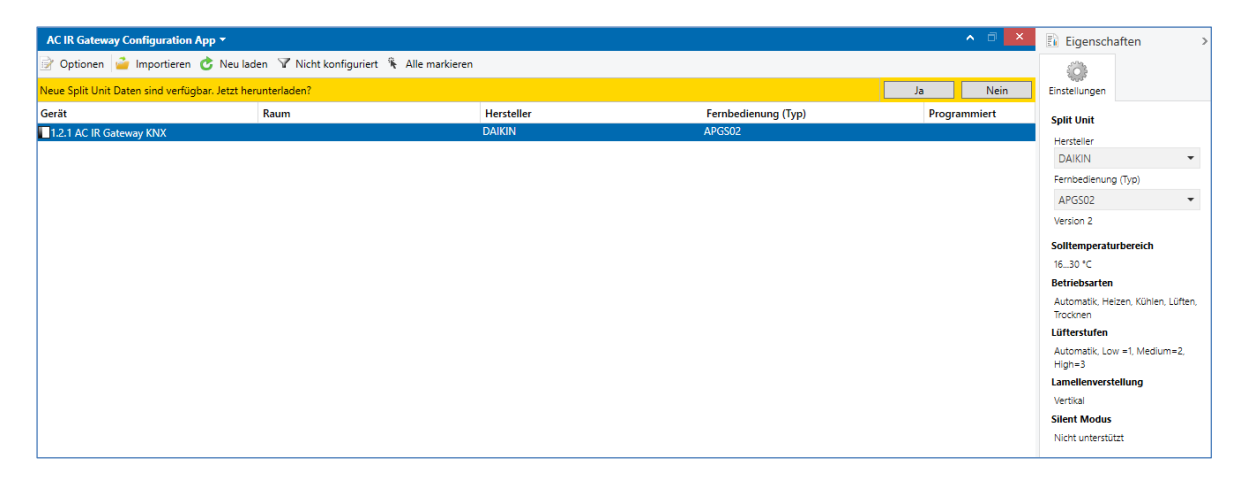

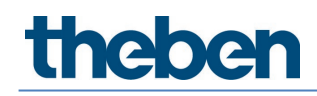

## 3.3 Parameter

Die folgenden Kapitel beschreiben die Parameter des Geräts anhand der Parameterfenster. Die Parameterfenster sind dynamisch aufgebaut, so dass je nach Parametrierung und Funktion weitere Parameter freigegeben werden.

Die Defaultwerte der Parameter sind unterstrichen dargestellt, z. B.

Optionen

ja nein

## Parameterfenster Allgemein

Einstellung übergeordneter Parameter:

| Allgemein                | Sendeverzögerung nach BSW, Download                             |                                           |            |
|--------------------------|-----------------------------------------------------------------|-------------------------------------------|------------|
| Einstellungen Split Unit | und ETS Reset                                                   | 2                                         | <b>⊤</b> S |
| Funktionen               | Anzahl Telegramme begrenzen                                     | 🔘 nein 🔵 ja                               |            |
| Statusobjekte            | Kommunikationsobjekt freigeben<br>"In Betrieb" 1 Bit            | 🔘 nein 🔵 ja                               |            |
|                          | Kommunikationsobjekt freigeben<br>"Statuswerte anfordern" 1 Bit | © nein ⊖ ja                               |            |
|                          | Verhalten nach BSW, Download<br>und ETS Reset                   | letzten Infrarot-Befehl nicht wiederholen | •          |

## Sendeverzögerung nach BSW (Busspannungswiederkehr), Download und ETS-Reset

Optionen: 2...255 s

Während der Sende- und Schaltverzögerung werden Telegramme nur empfangen, jedoch nicht verarbeitet. Es werden auch keine Befehle auf den Bus oder an die Split Unit gesendet. Nach Ablauf der Sende- und Schaltverzögerungszeit werden Telegramme auf den Bus gesendet und der Zustand der Split Unit entsprechend der Parametrierung bzw. der Kommunikationsobjektwerte eingestellt.

In der Verzögerungszeit ist eine Initialisierungszeit von etwa 2 Sekunden enthalten. Die Initialisierungszeit ist die Reaktionszeit, die der Prozessor benötigt, um funktionsbereit zu sein.

## Wie verhält sich das Gerät bei Busspannungswiederkehr?

Nach Busspannungswiederkehr wird grundsätzlich zunächst die Sende- und Schaltverzögerungszeit abgewartet, bis Telegramme auf den Bus gesendet werden.

## Anzahl Telegramme begrenzen

Optionen: nein ja

Dieser Parameter begrenzt die vom Gerät erzeugte Buslast. Diese Begrenzung bezieht sich auf alle vom Gerät gesendeten Telegramme.

**ja:** Abhängige Parameter:

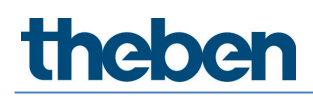

#### Maximale Anzahl gesendeter Telegramme

 Optionen:
 1...20...255

 im Zeitraum
 50 ms/100 ms...1 s...30 s/1 min

Diese Parameter legen fest, wie viele Telegramme das Gerät innerhalb eines Zeitraums sendet. Die Telegramme werden zu Beginn eines Zeitraums schnellstmöglich gesendet.

Das Gerät zählt die gesendeten Telegramme innerhalb des parametrierten Zeitraums. Sobald die maximale Anzahl gesendeter Telegramme erreicht ist, werden bis zum Ende des Zeitraums keine weiteren Telegramme auf den KNX gesendet. Ein neuer Zeitraum startet nach dem Ende des vorangehenden. Dabei wird der Telegrammzähler auf Null zurückgesetzt und das Senden von Telegrammen wieder zugelassen. Es wird immer der zum Zeitpunkt des Sendens aktuelle Wert des Kommunikationsobjekts gesendet. Der erste Zeitraum (Pausenzeit) ist nicht exakt vorgegeben. Dieser Zeitraum kann zwischen null Sekunden und dem parametrierten Zeitraum liegen. Die anschließenden Sendezeiten entsprechen der parametrierten Zeit.

#### Beispiel

Maximale Anzahl gesendete Telegramme = 5, Zeitraum = 5 s. 20 Telegramme stehen zum Senden bereit. Das Gerät schickt sofort 5 Telegramme. Nach maximal 5 Sekunden werden die nächsten 5 Telegramme gesendet. Ab diesem Zeitpunkt werden alle 5 Sekunden weitere 5 Telegramme auf den KNX-Bus gesendet.

### Kommunikationsobjekt freigeben

"In Betrieb" 1 Bit Optionen: nein

ja

ja: Das 1-Bit-Kommunikationsobjekt In Betrieb wird freigegeben.

Abhängiger Parameter:

Senden

Optionen: Wert 0 Wert 1

#### Sendezykluszeit

Optionen: 1...60...65.535 s

Hier wird das Zeitintervall eingestellt, mit dem das Kommunikationsobjekt In Betrieb zyklisch ein Telegramm sendet.

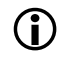

Nach Busspannungswiederkehr sendet das Kommunikationsobjekt seinen Wert nach Ablauf der eingestellten Sende- und Schaltverzögerungszeit.

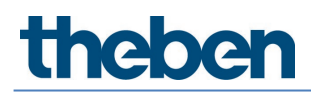

## Kommunikationsobjekt freigeben

"Statuswerte anfordern" 1 Bit Optionen: nein

ne ja

Über dieses Kommunikationsobjekt werden sämtliche Statusmeldungen angefordert, sofern diese mit der Option bei *Änderung oder Anforderung* parametriert sind.

**ja:** Das 1-Bit-Kommunikationsobjekt *Statuswerte anfordern* wird freigegeben. Abhängiger Parameter:

Anfordern bei Objektwert Optionen: 0

0 1 0 oder 1

0: Das Senden der Statusmeldungen wird mit dem Wert 0 angefordert.1: Das Senden der Statusmeldungen wird mit dem Wert 1 angefordert.0 oder 1: Das Senden der Statusmeldungen wird mit den Werten 0 oder 1 angefordert.

## Verhalten nach BSW (Buswiederkehr), Download

und ETS-Reset

Optionen: letzten Infrarot-Befehl nicht wiederholen letzten Infrarot-Befehl wiederholen benutzerdefiniert

*letzten Infrarot-Befehl nicht wiederholen*: Der letzte Befehl vor dem Busspannungsausfall wird nicht erneut an die Split Unit gesendet. Wurde während des Busspannungsausfalls die Split Unit mit einer Fernbedienung bedient, stimmt ggf. (bis zum nächsten Befehl über KNX) der Status der Split Unit nicht mit dem Status von KNX überein.

*letzten Infrarot-Befehl wiederholen*: Der letzte Befehl vor dem Busspannungsausfall wird erneut an die Split Unit gesendet. Dies stellt sicher, dass bei einer eventuellen Bedienung während des Busspannungsausfalls mit einer Fernbedienung der gewünschte Zustand der Split Unit sicher wiederhergestellt wird.

*benutzerdefiniert*: Das Verhalten kann für jede Funktion einzeln parametriert werden. (Ein/Aus, Solltemperatur, Betriebsart, Lüfterstufe, Lamellenverstellung, Silent-Mode).

Es erscheinen weitere Parameter.

## Parameterfenster Einstellungen Split Unit

Einstellung spezifischer Parameter für die Split Unit:

| Allgemein                | Hersteller                                                                                                    |                                                                    |  |
|--------------------------|----------------------------------------------------------------------------------------------------|--------------------------------------------------------------------|--|
| Einstellungen Split Unit | Fernbedienung (Typ)                                                                                              |                                                                    |  |
| Funktionen               | Hinweis: Den Typ der Fernbedienung bitte<br>auswählen (kostenlos erhältlich im KNX On                            | mit der ETS App "AC IR Gateway Configuration App"<br>line Shop)    |  |
| Statusobjekte            | Solltemperaturbereich begrenzen                                                                                  | 🔘 nein 🔵 ja                                                        |  |
|                          | Lüfterstufe steuern mit Objekt                                                                                   | 1 Byte 💌                                                           |  |
|                          | Kodierung des 1 Byte Objekts                                                                                     | 0%=Auto, 1-33%=Low, 34-66%=Med, >66%= 0=Auto, 1=Low, 2=Med, 3=High |  |
|                          | Hinweis: Falls die Split Unit mehr als 3 Lüfterstufen unterstützt, werden nur 3 Stufen auf Low/Med/High gemappt. |                                                                    |  |
|                          | Hinweis: Wie das Mapping der Lüfterstufen realisiert ist, wird in der ETS App angezeigt.                         |                                                                    |  |
|                          | Infrarotbefehle senden                                                                                           | 🔘 nur bei berechneter Änderung 🔵 immer                             |  |
|                          | "Vereinfachter Modus" freigeben                                                                                  | 🔘 nein 🔵 ja                                                        |  |
|                          | "Silent Modus" freigeben                                                                                         | 🔘 nein 🔵 ja                                                        |  |
|                          | "Lamellenverstellung" freigeben<br>(horizontal und vertikal)                                                     | 🔘 nein 🔵 ja                                                        |  |
|                          | Hinweis: Vereinfachter Modus, Silent Modu<br>unterstützt werden.                                                 | s und Lamellenverstellung müssen von der Split Unit                |  |
|                          | Funktion "Ausschaltverzögerung Ein/Aus"<br>freigeben                                                             | ◎ nein ) ja                                                        |  |

### Hersteller

Optionen: Hersteller

### Fernbedienung

Optionen: Modell der Fernbedienung

Diese Parameter zeigen den Hersteller der Split Unit und das Modell der Fernbedienung an.

Der Hersteller der Split Unit und das Modell der Fernbedienung sind vor dem ETS-Download mit der kostenlos im KNX-Online-Shop erhältlichen ETS-App Theben "AC IR Gateway Configuration App" auszuwählen. In der App wird auch der Funktionsumfang der Split Unit angezeigt und welche Funktionen ggf. gemappt wurden.

#### Solltemperaturbereich begrenzen

Optionen: nein

ja

ja: Das 1-Bit-Kommunikationsobjekt Solltemperaturbegrenzung deaktivieren wird freigegeben.

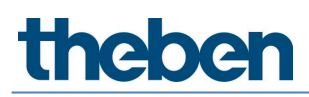

Wird die Solltemperaturbegrenzung aktiviert, während die aktuelle Solltemperatur außerhalb des Solltemperaturbereichs ist, wird die Solltemperatur an die obere bzw. untere Grenze des Bereichs verschoben.

 $(\mathbf{i})$ 

Die Solltemperaturbegrenzung ist nach dem Download aktiviert.

Bei Aktivierung der Priorität (Zwangsführung) wird die Solltemperaturbegrenzung dennoch berücksichtigt.

Abhängiger Parameter: **Max. Solltemperatur Heizen** Optionen: 16...23...32 °C

Min. Solltemperatur Kühlen

Optionen: 16...18...32 °C

Dieser Parameter legt Grenzen für Heizen und Kühlen fest. Wird ein Temperaturwert oberhalb der *Max. Temperatur Heizen* oder unterhalb der *Min. Temperatur Kühlen* an das Split Unit Gateway gesendet, wird jeweils der höchste (bzw. niedrigste) erlaubte Wert an die Split Unit gesendet. Die Statuswerte werden entsprechend angepasst.

Es muss geprüft werden, ob die Split Unit den gewünschten Temperaturbereich unterstützt. Dies kann in der ETS-App abgelesen oder der Dokumentation des Herstellers der Split Unit entnommen werden.

### Lüfterstufe steuern mit Objekt

1 Byte 1 Bit auf/ab 1 Bit auf/ab und 1 Byte

Je nach Auswahl werden die Kommunikationsobjekte Lüfterstufe 1 Byte und/oder Lüfterstufe auf/ab 1 Bit freigegeben.

Abhängiger Parameter:

Optionen:

#### Kodierung des 1-Byte-Objekts

Optionen: 0 % = Auto, 1-33 % = Low, 34-66 % = Med, > 66 % = High 0 = Auto, 1 = Low, 2 = Med, 3 = High

Über dieses Objekt erhält das Split Unit Gateway die Lüfterstufe von einem KNX-Bediengerät und sendet sie an die Split Unit.

Falls die Split Unit mehr als 3 Lüfterstufen unterstützt, werden nur 3 Stufen auf Low/Med/High gemappt.

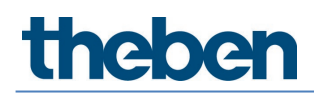

Die Split Unit unterstützt 5 Lüfterstufen, dann wird Stufe 1 auf Low, Stufe 3 auf Med und Stufe 5 auf High verbunden. Die Stufen 2 und 4 der Split Unit werden in diesem Fall nicht verwendet.

### Infrarotbefehle senden

Optionen: nur bei berechneter Änderung immer

*nur bei berechneter Änderung*: Die Befehle an die Split Unit werden nur gesendet, wenn sich eine Änderung über KNX ergibt.

*immer*: Falls die Split Unit parallel mit einer Fernbedienung bedient wird, kann der Status der Split Unit vom Status des Gateways abweichen. Um sicherzustellen, dass die Split Unit bei jedem KNX-Befehl den korrekten Status annimmt, muss die Einstellung *immer* gewählt werden.

Es kann dann allerdings zu vermehrten Quittierungstönen des Split Gerätes kommen.

#### "Vereinfachter Modus" freigeben

Optionen: nein ia

ja: Das 1-Bit-Kommunikationsobjekt Vereinfachter Modus wird freigegeben.

Abhängiger Parameter: (**0 = Kühlen, 1 = Heizen**)

Der Vereinfachte Modus ermöglicht das Umschalten der Betriebsart zwischen Heizen und Kühlen mit einem 1-Bit-Objekt. Dies ist sinnvoll, falls die weiteren Betriebsarten nicht verwendet werden und das Umschalten z. B. über einen einfachen Taster erfolgt. Parallele Wahl der Betriebsart mit dem 1-Byte-Objekt Betriebsart ist möglich.

Der Wert des Statusobjekts Status Betriebsart 1 Byte wird aktualisiert.

#### "Silent Modus" freigeben

Optionen: nein ja

ja: Das 1-Bit-Kommunikationsobjekt Silent Modus wird freigegeben.

Der *Silent Modus* wird nicht von allen Split Units unterstützt. Falls vorhanden, kann darüber die Außeneinheit der Split Unit in einen geräuscharmen Betriebsmodus versetzt werden. Dies kann z. B. in der Nacht sinnvoll sein.

Das genaue Verhalten der Split Unit in diesem Modus kann dem Produkthandbuch der Split Unit entnommen werden.

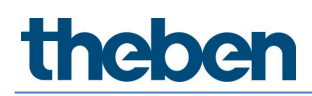

### "Lamellenverstellung" freigeben (horizontal und vertikal)

Optionen: nein ja

**ja**: Die 1-Bit-Kommunikationsobjekte *Horizontale Lamellenverstellung* und *Vertikale Lamellenverstellung* werden freigegeben.

Die Lamellenverstellung wird nicht von allen Split Units unterstützt. Sofern vorhanden kann die horizontale und/oder vertikale Lamellenbewegung darüber gestartet und gestoppt werden.

Einige Hersteller von Split Units verwenden die Begriffe "horizontal" und "vertikal" unterschiedlich. Teilweise ist die Richtung gemeint, in die der Luftstrom verstellt wird, teilweise die Stellung der Lamelle. Die Kommunikationsobjekte "Horizontale Lamellenverstellung" bzw. "Vertikale Lamellenverstellung" können beliebig verwendet werden (so wie das Wording im Projekt benötigt wird).

### Funktion "Ausschaltverzögerung Ein/Aus" freigeben

nein ja

Optionen:

ja: Das 1-Bit-Kommunikationsobjekt Ausschaltverzögerung Ein/Aus deaktivieren wird freigegeben.

Abhängiger Parameter: Ausschaltverzögerung Ein/Aus Optionen: 1...10...255 min

Bei einem Telegramm mit Wert O auf das Objekt Ein/Aus wird das Ausschalten der Split Unit (= Senden des Infrarotbefehls) um die parametrierte Zeit verzögert.

igcup Die Ausschaltverzögerung ist nach dem Download aktiviert.

## Parameterfenster Funktionen

| Allgemein                | Hinweis: Priorität der Funktionen                                                      |                              |
|--------------------------|----------------------------------------------------------------------------------------|------------------------------|
| Einstellungen Split Unit | 1) Zwangsführung                                                                       |                              |
| Funktionen               | <ol> <li>2) Fensterkontakt</li> <li>3) Präsenz, Szenen, Boost und Kommunika</li> </ol> | ationsobjekte ohne Priorität |
| Statusobjekte            | Funktion "Zwangsführung" freigeben                                                     | © nein ⊖ ja                  |
|                          | Funktion "Fensterkontakt" freigeben                                                    | 🔘 nein 🔵 ja                  |
|                          | Funktion "Präsenz" freigeben                                                           | 🔘 nein 🔵 ja                  |
|                          | Funktion "Szene" freigeben                                                             | 🔘 nein 🔵 ja                  |
|                          | Funktion "Boost" freigeben                                                             | 🔘 nein 🔵 ja                  |

Die Priorität der Funktionen ist folgendermaßen definiert:

- 1) Zwangsführung
- 2) Fensterkontakt
- 3) Präsenz, Szenen, Boost und Kommunikationsobjekte ohne Priorität

Sofern mehrere Prioritäten gleichzeitig aktiviert werden, wird die höchste ausgeführt. Die niedrigeren Prioritäten werden im Hintergrund aktualisiert und erst ausgeführt, wenn die höhere Priorität deaktiviert wird.

Präsenz und Szenen werden während einer aktiven Priorität ebenfalls ausgewertet, Boost und andere Kommunikationsobjekte ohne Priorität werden verworfen.

Die Timer (Ausschaltverzögerung, Überwachungszeit) starten sofort.

## Funktion "Zwangsführung" freigeben

Optionen: nein ja

ja: Das 1-Bit-Kommunikationsobjekt Zwangsführung wird freigegeben.

Das entsprechende Parameterfenster wird freigeschaltet.

## Funktion "Fensterkontakt" freigeben

Optionen: nein

ja

**ja**: Das 1-Bit-Kommunikationsobjekt *Fensterkontakt* wird freigegeben.

Das entsprechende Parameterfenster wird freigeschaltet.

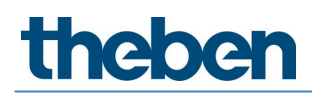

### Funktion "Präsenz" freigeben

Optionen: nein ja

ja: Das 1-Bit-Kommunikationsobjekt Präsenz wird freigegeben.

Das entsprechende Parameterfenster wird freigeschaltet.

## Funktion "Szene" freigeben

Optionen: nein ja

ja: Das 1-Byte-Kommunikationsobjekt Szene wird freigegeben.

Das entsprechende Parameterfenster wird freigeschaltet.

Funktion "Boost" freigeben Optionen: nein ja

ja: Das 1-Bit-Kommunikationsobjekt *Boost* wird freigegeben.

Das entsprechende Parameterfenster wird freigeschaltet.

## Parameterfenster Zwangsführung

| Allgemein                |                                 | -    |   |
|--------------------------|---------------------------------|------|---|
|                          | Split Unit Ein/Aus              | Ein  | • |
| Einstellungen Split Unit | Solltemperatur                  | 21   |   |
| Funktionen               | Betriebsart                     | Auto |   |
| Zwangsführung            | Lüfterstufe                     | Auto | • |
| Fensterkontakt           | Vertikale Lamellenverstellung   | Aus  | • |
| Präsenz                  | Horizontale Lamellenverstellung | Aus  | - |
| Szenen                   | Silent Modus                    | Aus  | • |
| Boost                    |                                 |      |   |
| Statusobjekte            |                                 |      |   |

Bei Aktivierung der Funktion *Zwangsführung* (Telegramm mit Wert 1 auf das Objekt) wird der parametrierte Zustand der Split Unit hergestellt.

Die Bedienung der Split Unit über Objekte mit geringerer Priorität ist dann gesperrt. Bei Aktivierung der Funktion *Zwangsführung* wird die Solltemperaturbegrenzung dennoch berücksichtigt.

## Parameterfenster Fensterkontakt

| Allgemein                | Ausschaltverzögerung Fenster (0 = | 10 | <b>•</b> ] |
|--------------------------|-----------------------------------|----|------------|
| Einstellungen Split Unit | deaktiviert)                      | 10 |            |
| Funktionen               |                                   |    |            |
| Zwangsführung            |                                   |    |            |
| Fensterkontakt           |                                   |    |            |
| Präsenz                  |                                   |    |            |
| Szenen                   |                                   |    |            |
| Boost                    |                                   |    |            |
| Statusobjekte            |                                   |    |            |

Bei Aktivierung der Funktion *Fensterkontakt* (Telegramm mit Wert 1 auf das Objekt) wird die Split Unit ausgeschaltet. Zusätzlich kann eine Ausschaltverzögerung parametriert werden.

## Parameterfenster Präsenz

| Allgemein                | Verhalten bei "Präsenz" = 1        |      |      |
|--------------------------|------------------------------------|------|------|
| Einstellungen Split Unit | Überwachungszeit (0 = deaktiviert) | 0    | ÷ :  |
| Funktionen               | Split Unit Ein/Aus                 | Ein  | •    |
| Zwangsführung            | Solltemperatur                     | 21   | • °( |
| Fensterkontakt           | Betriebsart                        | Auto | •    |
|                          | Lüfterstufe                        | Auto | •    |
| Prasenz                  | Vertikale Lamellenverstellung      | Aus  | •    |
| Szenen                   | Horizontale Lamellenverstellung    | Aus  | -    |
| Boost                    | Silent Modus                       | Aus  | •    |
| Statusobjekte            |                                    | - Üb |      |
|                          | Split Unit Ein/Aus                 | Aus  | •    |

Bei Aktivierung der Funktion *Präsenz* (Telegramm mit Wert 1 auf das Objekt) wird der parametrierte Zustand der Split Unit für Präsenz = 1 hergestellt.

Nach Ablauf der (optional) parametrierbaren Überwachungszeit oder bei Deaktivierung der Funktion *Präsenz* (Telegramm mit Wert 0 auf das Objekt) wird der parametrierte Zustand der Split Unit für Präsenz = 0 hergestellt.

## Parameterfenster Szenen

| Allgemein                | Szenen hei Download üherschreihen | Onein ia        |    |
|--------------------------|-----------------------------------|-----------------|----|
| Einstellungen Split Unit |                                   | 0,              | -  |
| Funktionen               | Zuordnung 1 zu Szenennummer 164   | Szene 1         | •  |
| Zwangsführung            | Split Unit Ein/Aus                | Ein             | •  |
| Fensterkontakt           | Solltemperatur                    | 21 🔹            | °C |
|                          | Betriebsart                       | Auto            | •  |
| Präsenz                  | Lüfterstufe                       | Auto            | •  |
| Szenen                   | Vertikale Lamellenverstellung     | Aus             | •  |
| Boost                    | Horizontale Lamellenverstellung   | Aus             | •  |
| Statusobjekte            | Silent Modus                      | Aus             | •  |
|                          | Zuordnung 2 zu Szenennummer 164   | keine Zuordnung | •  |
|                          | Zuordnung 3 zu Szenennummer 164   | keine Zuordnung | •  |
|                          | Zuordnung 4 zu Szenennummer 164   | keine Zuordnung | •  |
|                          | Zuordnung 5 zu Szenennummer 164   | keine Zuordnung | •  |
|                          | Zuordnung 6 zu Szenennummer 164   | keine Zuordnung | •  |
|                          | Zuordnung 7 zu Szenennummer 164   | keine Zuordnung | •  |

Es sind 7 Szenenzuordnungen möglich.

#### Szenen bei Download überschreiben

nein ja

Optionen:

*nein:* Die Szenenwerte werden nach einem Download durch die in der ETS parametrierten Zuordnungen nicht überschrieben.

*ja*: Die Szenenwerte werden nach einem Download durch die in der ETS parametrierten Zuordnungen überschrieben.

### Zuordnung n zu Szenennummer 1...64 Optionen: keine Zuordnung

keine Zuordnung Szene Nr. 1

Szene Nr. 64

In diesem Parameter wird der Ausgang einer Szenennummer (1...64) zugeordnet. Sobald das Gerät auf dem Kommunikationsobjekt 8-Bit-Szene ein Telegramm mit dieser Szenennummer empfängt, ruft es die entsprechende Szene auf.

## Parameterfenster Boost

| Allgemein                | Dauer der Boostfunktion | 10 | _ min |
|--------------------------|-------------------------|----|-------|
| Einstellungen Split Unit |                         |    |       |
| Funktionen               |                         |    |       |
| Zwangsführung            |                         |    |       |
| Fensterkontakt           |                         |    |       |
| Präsenz                  |                         |    |       |
| Szenen                   |                         |    |       |
| Boost                    |                         |    |       |
| Statusobjekte            |                         |    |       |

### Dauer der Boostfunktion

Optionen: 1...10...255 min

Die Boostfunktion ermöglicht es, den Raum sehr schnell auf den gewünschten Sollwert zu temperieren. Wird die Funktion über das Objekt "Boost" aktiviert, schaltet die Split Unit in die höchste Lüfterstufe und die Lamellenverstellung wird aktiviert.

Nach Ablauf der parametrierten Dauer kehrt die Split Unit wieder in den ursprünglichen Zustand zurück.

## Parameterfenster Statusobjekte

| Allgemein                | Statuswarta sandan                                                | hai Änderung 🗸 🔻 |
|--------------------------|-------------------------------------------------------------------|------------------|
| Einstellungen Split Unit | Statuswerte senden nach                                           | bei Anderding .  |
| Funktionen               | Busspannungswiederkehr, Download und<br>ETS Reset                 | 🔘 nein 🔵 ja      |
| Zwangsführung            | Kommunikationsobjekt freigeben                                    | 🔘 nein 🔵 ja      |
| Fensterkontakt           |                                                                   |                  |
| Präsenz                  | Kommunikationsobjekt freigeben<br>"Status Solltemperatur" 2 Bytes | 🔘 nein 🔵 ja      |
| Szenen                   | Kommunikationsobjekt freigeben                                    |                  |
| Boost                    | "Status Betriebsart" 1 Byte                                       | 🔘 nein 🔵 ja      |
| Statusobjekte            | Kommunikationsobjekt freigeben<br>"Status Lüfterstufe" 1 Byte     | ◎ nein ) ja      |
|                          | Kommunikationsobjekt freigeben<br>"Status Zwangsführung" 1 Bit    | ◎ nein ) ja      |
|                          | Kommunikationsobjekt freigeben<br>"Status Fensterkontakt" 1 Bit   | 🔘 nein 🔵 ja      |
|                          | Kommunikationsobjekt freigeben<br>"Status Präsenz" 1 Bit          | 🔘 nein 🔵 ja      |
|                          | Kommunikationsobjekt freigeben<br>"Status Boost" 1 Bit            | 🔘 nein 🔵 ja      |

## Statuswerte senden

Optionen:

nein (nur aktualisieren) bei Änderung bei Anforderung bei Änderung oder Anforderung

nein (nur aktualisieren): Der Status wird aktualisiert, aber nicht gesendet. bei Änderung: Der Status wird bei Änderung gesendet. bei Anforderung: Der Status wird bei Anforderung gesendet. bei Änderung oder Anforderung: Der Status wird bei Änderung oder Anforderung gesendet.

### Statuswerte senden nach Busspannungswiederkehr, Download und ETS-Reset Optionen: nein ja

*ja*: Alle Statuswerte werden unabhängig von der Parametrierung des Parameters *Statuswerte senden nach* Busspannungswiederkehr, Download oder ETS-Reset auf den Bus gesendet. Die auf der Parameterseite *Allgemein* parametrierte Sendeverzögerung wird berücksichtigt.

Die Statusobjekte können nur freigegeben werden, wenn die zugehörige Funktion auf der Seite *Funktionen* freigegeben wurde.

## 3.4 Kommunikationsobjekte

## Kurzübersicht Kommunikationsobjekte

| Ne  | Fucktion                                     | Nama        | Datenpunkt | Lännn                                                                                                    | Flags |   |   |   |   |
|-----|----------------------------------------------|-------------|------------|----------------------------------------------------------------------------------------------------|-------|---|---|---|---|
| Nr. | FUNKCION                                     | Name        | typ (DPT)  | Länge 1 Bit 1 Bit 1 Bit 1 Byte 1 Byte 1 Byte 1 Byte 1 Byte 1 Byte 1 Byte 1 Bit 1 Bit | К     | L | S | Ü | Α |
| 1   | In Betrieb                                   | Allgemein   | 1.002      | 1 Bit                                                                                                    | x     | x |   | x |   |
| 2   | Statuswerte anfordern                        | Allgemein   | 1.017      | 1 Bit                                                                                                    | х     |   | х |   |   |
| 2   |                                              | Calif. Hail | 5.001      | 1.0.1.                                                                                                    |       |   |   |   |   |
| 3   | Luftersture                                  | Split Unit  | 5.010      | I Byte                                                                                                    | X     |   | X |   |   |
| ,   |                                              | Colib Lloib | 5.001      | 1 Duto                                                                                                    |       |   |   |   |   |
| 4   |                                              | Split Unit  | 5.010      | Твусе                                                                                                    | X     | X |   | X |   |
| 5   | Lüfterstufe auf/ab                           | Split Unit  | 1.007      | 1 Bit                                                                                                    | х     |   | х |   |   |
| 6   | Betriebsart                                  | Split Unit  | 20.105     | 1 Byte                                                                                                    | х     |   | х |   |   |
| 7   | Status Betriebsart                           | Split Unit  | 20.105     | 1 Byte                                                                                                    | х     | х |   | х |   |
| 8   | Vereinfachter Modus                          | Split Unit  | 1.100      | 1 Bit                                                                                                    | х     |   | х |   |   |
| 9   | Silent Modus                                 | Split Unit  | 1.002      | 1 Bit                                                                                                    | х     |   | х |   |   |
| 10  | Status Silent Modus                          | Split Unit  | 1.002      | 1 Bit                                                                                                    | х     | х |   | х |   |
| 11  | Szene                                        | Funktion    | 18.001     | 1 Byte                                                                                                    | х     |   | х |   |   |
| 12  | Ein/Aus                                      | Split Unit  | 1.001      | 1 Bit                                                                                                    | х     |   | х |   |   |
| 13  | Status Ein/Aus                               | Split Unit  | 1.001      | 1 Bit                                                                                                    | х     | х |   | х |   |
| 14  | Ausschaltverzögerung Ein/Aus<br>deaktivieren | Split Unit  | 1.003      | 1 Bit                                                                                                    | x     |   | x |   |   |
| 15  | Zwangsführung                                | Funktion    | 1.003      | 1 Bit                                                                                                    | х     |   | х |   |   |
| 16  | Status Zwangsführung                         | Funktion    | 1.003      | 1 Bit                                                                                                    | х     | х |   | х |   |
| 17  | Fensterkontakt                               | Funktion    | 1.019      | 1 Bit                                                                                                    | х     |   | х |   |   |
| 18  | Status Fensterkontakt                        | Funktion    | 1.019      | 1 Bit                                                                                                    | х     | х |   | х |   |
| 19  | Präsenz                                      | Funktion    | 1.018      | 1 Bit                                                                                                    | х     |   | х |   |   |
| 20  | Status Präsenz                               | Funktion    | 1.018      | 1 Bit                                                                                                    | х     | х |   | х |   |
| 21  | Solltemperatur                               | Split Unit  | 9.001      | 2 Byte                                                                                                    | х     |   | х |   |   |
| 22  | Status Solltemperatur                        | Split Unit  | 9.001      | 2 Byte                                                                                                    | х     | x |   | х |   |
| 23  | Solltemperatur auf/ab                        | Split Unit  | 1.007      | 1 Bit                                                                                                    | х     |   | х |   |   |
| 24  | Solltemperaturbegrenzung<br>deaktivieren     | Split Unit  | 1.003      | 1 Bit                                                                                                    | x     |   | x |   |   |
| 25  | Vertikale Lamellenverstellung                | Split Unit  | 1.001      | 1 Bit                                                                                                    | х     |   | х |   |   |
| 26  | Status vertikale<br>Lamellenverstellung      | Split Unit  | 1.001      | 1 Bit                                                                                                    | x     | x |   | x |   |
| 27  | Horizontale Lamellenverstellung              | Split Unit  | 1.001      | 1 Bit                                                                                                    | х     |   | х |   |   |
| 28  | Status horizontale<br>Lamellenverstellung    | Split Unit  | 1.001      | 1 Bit                                                                                                    | x     | x |   | x |   |
| 29  | Boost                                        | Funktion    | 1.001      | 1 Bit                                                                                                    | х     |   | х |   |   |
| 30  | Status Boost                                 | Funktion    | 1.001      | 1 Bit                                                                                                    | х     | х |   | х |   |

## Kommunikationsobjekte

| Nr.                                                       | Funktion                                                                                                    | Kommunikationsobjektname                                                      | Datentyp                          | Flags          |  |  |  |
|-----------------------------------------------------------|----------------------------------------------------------------------------------------------------|-------------------------------------------------------------------------------|-----------------------------------|----------------|--|--|--|
| 1                                                         | In Betrieb                                                                                                    | Allgemein                                                                     | 1 Bit<br>DPT 1.002                | K, L, Ü        |  |  |  |
|                                                           | Abhängig von Parameter                                                                                                    | Kommunikationsobjekt freigeben<br>"In Betrieb" 1 Bit                          |                                   |                |  |  |  |
| Um die Anwe<br>gesendet we                                | esenheit des Gerätes auf dem KNX-Bus regelm<br>rden. Solange das Kommunikationsobjekt akti                                                                                                    | äßig zu überwachen, kann ein In-Be<br>viert ist, sendet es ein In-Betrieb-Tel | trieb-Telegramm zyklis<br>egramm. | ch auf den Bus |  |  |  |
| Telegrammw                                                | rert 1 = System in Betrieb bei Option 2                                                                                                    | zyklisch Wert 1 senden                                                        |                                   |                |  |  |  |
|                                                           | 0 = System in Betrieb bei Option 2                                                                                                    | zyklisch Wert 0 senden                                                        |                                   |                |  |  |  |
| 2                                                         | Statuswerte anfordern                                                                                                    | Allgemein                                                                     | 1 Bit<br>DPT 1.017                | к, s           |  |  |  |
|                                                           | Abhängig von Parameter                                                                                                    | Kommunikationsobjekt freigeben<br>"Statuswerte anfordern" 1 Bit               |                                   |                |  |  |  |
| Wird ein Tele<br>Kommunikat<br>parametiert                | Wird ein Telegramm mit dem Wert x (x = $0/1/0$ oder 1) auf diesem Kommunikationsobjekt empfangen, so werden alle freigegebenen<br>Kommunikationsobjekte <i>Status</i> auf den Bus gesendet, sofern diese mit der Option <i>bei Anforderung/bei Änderung oder Anforderung</i><br>parametiert worden sind. |                                                                               |                                   |                |  |  |  |
| Für die Optic                                             | n x = 1 ergibt sich folgende Funktion:                                                                                                    |                                                                               |                                   |                |  |  |  |
| Telegrammw                                                | rert 1 = Alle freigegebenen Statusmel                                                                                                    | dungen werden gesendet                                                        |                                   |                |  |  |  |
|                                                           | 0 = Kein Senden der Statuswerte,                                                                                                    | keine Funktion                                                                |                                   |                |  |  |  |
| Für die Optic                                             | n x = 0 ergibt sich folgende Funktion:                                                                                                    |                                                                               |                                   |                |  |  |  |
| Telegrammw                                                | vert 1 = Kein Senden der Statuswerte,                                                                                                    | keine Funktion                                                                |                                   |                |  |  |  |
|                                                           | 0 = Alle freigegebenen Statusmel                                                                                                    | dungen werden gesendet                                                        |                                   |                |  |  |  |
| Für die Optic                                             | n x = 0 oder 1 eraibt sich folgende Funktion:                                                                                                    |                                                                               |                                   |                |  |  |  |
| Telegrammw                                                | vert 0 oder 1 = Alle freigegebenen Sta                                                                                                    | tusmeldungen werden gesendet                                                  |                                   |                |  |  |  |
| 3                                                         | Lüfterstufe                                                                                                    | Split Unit                                                                    | 1 Byte<br>DPT 5.001               | к, s           |  |  |  |
|                                                           | Abhängig von Parameter                                                                                                    | Lüfterstufe steuern mit Objekt                                                | I                                 |                |  |  |  |
| Über dieses                                               | Dbiekt erhält das Spilt Unit Gatewav die Lüfter                                                                                                    | stufe von einem KNX-Bediengerät ur                                            | nd sendet sie an die Sol          | it Unit.       |  |  |  |
|                                                           |                                                                                                    | g                                                                             | ······                            |                |  |  |  |
| Die Kodierur                                              | g kann über den Parameter <i>Kodierung des 1 E</i>                                                                                                    | <i>lyte Objekts</i> ausgewählt werden.                                        |                                   |                |  |  |  |
| 0 % = Auto; 1-33 % = Low, 34-66 % = Medium, > 66 % = High |                                                                                                    |                                                                               |                                   |                |  |  |  |
| 3                                                         | Lüfterstufe                                                                                                    | Split Unit                                                                    | 1 Byte<br>DPT 5.010               | K, S           |  |  |  |
|                                                           | Abhängig von Parameter                                                                                                    | Lüfterstufe steuern mit Objekt                                                | 1                                 |                |  |  |  |
| Über dieses                                               | Dbjekt erhält das Split Unit Gateway die Lüfter                                                                                                    | stufe von einem KNX-Bediengerät ur                                            | nd sendet sie an die Spl          | it Unit.       |  |  |  |
|                                                           | ,                                                                                                    | 5                                                                             |                                   |                |  |  |  |
| Die Kodierur                                              | Die Kodierung kann über den Parameter Kodierung des 1 Byte Objekts ausgewählt werden.                                                                                                    |                                                                               |                                   |                |  |  |  |
| 0 = Auto, 1 =                                             | 0 = Auto, 1 = Low, 2 = Med, 3 = High                                                                                                    |                                                                               |                                   |                |  |  |  |

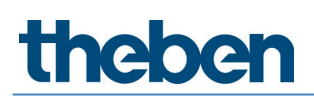

| Nr.                                                                            | Funktion                                                                                                    | Kommunikationsobiektname                                   | Datentvo                 | Flags            |  |  |  |  |  |
|--------------------------------------------------------------------------------|----------------------------------------------------------------------------------------------------|------------------------------------------------------------|--------------------------|------------------|--|--|--|--|--|
| 4                                                                              | Status Lüfterstufe                                                                                             | Split Unit                                                 | 1 Byte                   | K, L, Ü          |  |  |  |  |  |
|                                                                                |                                                                                                    |                                                            | DPT 5.001                |                  |  |  |  |  |  |
|                                                                                | Abhängig von Parameter                                                                                         | Kommunikationsobjekt freigeben "Status Lüfterstufe" 1 Byte |                          |                  |  |  |  |  |  |
| Der Status de                                                                  | er Lüfterstufe wird immer über das 1-Byte-Ob                                                                   | jekt dargestellt, auch wenn auf der S                      | eite Einstellungen Split | Unit beim        |  |  |  |  |  |
| Parameter Lüfterstufe steuern mit Objekt die Option 1 Bit auf/ab gewählt wird. |                                                                                                    |                                                            |                          |                  |  |  |  |  |  |
| Die Kodierun                                                                   | Die Kodierung des Status-Objekts ist abhängig von der Einstellung des Parameters Kodierung des 1 Byte Objekts. |                                                            |                          |                  |  |  |  |  |  |
|                                                                                |                                                                                                    |                                                            |                          |                  |  |  |  |  |  |
| 0 % = Auto;                                                                    | % = AU(0; 33 % = LOW, bb % = Medium, 1UU % = High                                                              |                                                            |                          |                  |  |  |  |  |  |
| 4                                                                              | Status Lüfterstufe                                                                                             | Split Unit                                                 | 1 Byte<br>DPT 5.010      | K, L, Ü          |  |  |  |  |  |
|                                                                                | Abhängig von Parameter                                                                                         | Kommunikationsobjekt freigeben "S                          | Itatus Lüfterstufe" 1 By | te               |  |  |  |  |  |
| Der Status de                                                                  | er Lüfterstufe wird immer über das 1-Byte-Ob                                                                   | jekt dargestellt, auch wenn auf der S                      | eite Einstellungen Split | <i>Unit</i> beim |  |  |  |  |  |
| Parameter Li                                                                   | ifterstufe steuern mit Objekt die Option 1 Bit                                                                 | auf/ab gewählt wird.                                       | 5,                       |                  |  |  |  |  |  |
| Die Kodierun                                                                   | g des Status-Objekts ist abhängig von der Ein                                                                  | stellung des Parameters <i>Kodierung d</i>                 | es 1 Byte Objekts.       |                  |  |  |  |  |  |
|                                                                                |                                                                                                    |                                                            |                          |                  |  |  |  |  |  |
| 0 = Auto, 1 =                                                                  | Low, 2 = Med, 3 = High                                                                                         | [                                                          | T                        |                  |  |  |  |  |  |
| 5                                                                              | Lüfterstufe auf/ab                                                                                             | Split Unit                                                 | 1 Bit                    | K, S             |  |  |  |  |  |
|                                                                                |                                                                                                    |                                                            | DPT 1.007                |                  |  |  |  |  |  |
|                                                                                | Abhängig von Parameter                                                                                         | Lüfterstufe steuern mit Objekt                             |                          |                  |  |  |  |  |  |
| Bei Empfang                                                                    | eines Telegramms auf diesem Objekt wird die                                                                    | Lüfterstufe um eine Stufe reduziert                        | bzw. erhöht.             |                  |  |  |  |  |  |
| Wert 1: Die L                                                                  | üfterstufe wird erhöht.                                                                                        |                                                            |                          |                  |  |  |  |  |  |
| Wert 0: Die L                                                                  | üfterstufe wird reduziert.                                                                                     |                                                            |                          |                  |  |  |  |  |  |
|                                                                                |                                                                                                    |                                                            |                          |                  |  |  |  |  |  |
| Verfügbare L                                                                   | üfterstufen sind: Automatik, Low, Medium, Hig                                                                  | jh                                                         |                          |                  |  |  |  |  |  |
|                                                                                |                                                                                                    |                                                            |                          |                  |  |  |  |  |  |
| Ist die Sture                                                                  | Hign erreicht, hat ein weiteres Telegramm mit                                                                  | dem wert I keine Auswirkung menr.                          |                          |                  |  |  |  |  |  |
|                                                                                |                                                                                                    |                                                            | 1 Dute                   | KC               |  |  |  |  |  |
| D                                                                              | Betriebsart                                                                                                    | Split Unit                                                 |                          | к, э             |  |  |  |  |  |
|                                                                                |                                                                                                    |                                                            | DF1 20.105               |                  |  |  |  |  |  |
|                                                                                |                                                                                                    |                                                            |                          |                  |  |  |  |  |  |
|                                                                                | Abhangig von Parameter                                                                                         | Immer sichtbar                                             |                          |                  |  |  |  |  |  |
| Uber dieses                                                                    | Objekt kann die Betriebsart der Split Unit einge                                                               | estellt werden.                                            |                          |                  |  |  |  |  |  |
|                                                                                |                                                                                                    |                                                            |                          |                  |  |  |  |  |  |
| Folgende Be                                                                    | triebsarten werden bei Empfang eines entspre                                                                   | chenden Wertes eingestellt:                                |                          |                  |  |  |  |  |  |
|                                                                                |                                                                                                    |                                                            |                          |                  |  |  |  |  |  |
|                                                                                |                                                                                                    |                                                            |                          |                  |  |  |  |  |  |
| 3 = Kühlen                                                                     | 3 = Kühlen                                                                                                    |                                                            |                          |                  |  |  |  |  |  |
| 9 = Lüften                                                                     | 9 = Liiften                                                                                                    |                                                            |                          |                  |  |  |  |  |  |
| 14 = Trockne                                                                   | 'n                                                                                                    |                                                            |                          |                  |  |  |  |  |  |
|                                                                                |                                                                                                    |                                                            |                          |                  |  |  |  |  |  |
| Alle anderen                                                                   | Alle anderen Werte werden verworfen.                                                                           |                                                            |                          |                  |  |  |  |  |  |

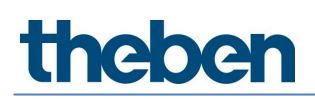

| Nr.                                | Funktion                                                                                           | Kommunikationsobjektname                                               | Datentyp                         | Flags           |  |  |  |  |
|------------------------------------|----------------------------------------------------------------------------------------------------|------------------------------------------------------------------------|----------------------------------|-----------------|--|--|--|--|
| 7                                  | Status Betriebsart                                                                                 | Split Unit                                                             | 1 Byte<br>DPT 20.105             | K, L, Ü         |  |  |  |  |
|                                    | Abhängig von Parameter                                                                             | Immer sichtbar                                                         | ÷                                | ·               |  |  |  |  |
| Über die                           | Über dieses Objekt wird der Status der Betriebsart der Split Unit angezeigt:                       |                                                                        |                                  |                 |  |  |  |  |
| 0 = Auto                           | 1                                                                                                  |                                                                        |                                  |                 |  |  |  |  |
| 1 = Heiz                           | en                                                                                                 |                                                                        |                                  |                 |  |  |  |  |
| 3 = Kühl                           | en                                                                                                 |                                                                        |                                  |                 |  |  |  |  |
| 9 = Lüfte                          | en                                                                                                 |                                                                        |                                  |                 |  |  |  |  |
| 14 = Tro                           | cknen                                                                                              |                                                                        |                                  |                 |  |  |  |  |
| 8                                  | Vereinfachter Modus                                                                                | Split Unit                                                             | 1 Bit<br>DPT 1.100               | K, S            |  |  |  |  |
|                                    | Abhängig von Parameter                                                                             | Funktion Vereinfachter Modus f                                         | reigeben                         |                 |  |  |  |  |
| 0 = Kühl<br>Parallele<br>Der Stati | en<br>en<br>: Bedienung über das Objekt Nr. 6 ist mö<br>us der Betriebsart (Objekt 7) wird aktuali | glich.<br>siert.                                                       |                                  |                 |  |  |  |  |
| 9                                  | Silent Modus                                                                                       | Split Unit                                                             | 1 Bit<br>DPT 1.002               | K, S            |  |  |  |  |
|                                    | Abhängig von Parameter                                                                             | Funktion Silent Modus freigebe                                         | n                                |                 |  |  |  |  |
| Über die<br>1 = Silen<br>0 = Silen | ses Objekt kann der Silent Modus, soferr<br>It Modus aktivieren<br>It Modus deaktivieren           | ı von der Split Unit unterstützt, aktiviert we                         | erden.                           |                 |  |  |  |  |
| 10                                 | Status Silent Modus                                                                                | Split Unit                                                             | 1 Bit<br>DPT 1.002               | K, L, Ü         |  |  |  |  |
|                                    | Abhängig von Parameter                                                                             | Funktion <i>Silent Modus</i> freigebe<br>Kommunikationsobjekt freigebe | n und<br>en "Status Silent Modus | s" 1 Bit        |  |  |  |  |
| Dieses O                           | bjekt zeigt den Status des Silent Modus                                                            | an.                                                                    |                                  |                 |  |  |  |  |
| 1 = Silen                          | it Modus aktiviert                                                                                 |                                                                        |                                  |                 |  |  |  |  |
| 0 = Silent Modus deaktiviert       |                                                                                                    |                                                                        |                                  |                 |  |  |  |  |
| 11                                 | Szene                                                                                              | Allgemein                                                              | 1 Byte<br>DPT 18.001             | Κ, S            |  |  |  |  |
|                                    | Abhängig von Parameter                                                                             | Funktion Szene freigeben                                               |                                  | ·               |  |  |  |  |
| Über die                           | ses 8-Bit-Kommunikationsobjekt kann n                                                              | nit einem codierten Telegramm ein Szenen                               | -Telegramm gesendet              | werden.         |  |  |  |  |
| Das Tele<br>werden s               | gramm enthält die Nummer der angespr<br>soll.                                                      | ochenen Szene sowie die Information, ob o                              | lie Szene aufgerufen o           | der gespeichert |  |  |  |  |
| Die Kodi                           | erung des Obiekts ist im Anhang zu finde                                                           | en.                                                                    |                                  |                 |  |  |  |  |

| Nr.                                               | Funktion                                                                                                    | Kommunikationsobjektname                                                              | Datentyp                                            | Flags                  |  |
|---------------------------------------------------|----------------------------------------------------------------------------------------------------|---------------------------------------------------------------------------------------|-----------------------------------------------------|------------------------|--|
| 12                                                | Ein/Aus                                                                                                    | Split Unit                                                                            | 1 Bit<br>DPT 1.001                                  | K, S                   |  |
|                                                   | Abhängig von Parameter                                                                                                    | Immer sichtbar                                                                        |                                                     |                        |  |
| Über diese                                        | es Objekt wird die Split Unit ein- und a                                                                                    | usgeschaltet.                                                                         |                                                     |                        |  |
| 1 = Split L<br>0 = Split L                        | Init schaltet ein<br>Init schaltet aus                                                                                      |                                                                                       |                                                     |                        |  |
| Sofern ein<br>Ausschalt                           | e Ausschaltverzögerung parametriert<br>verzögerung aus.                                                                     | und aktiviert ist, schaltet die Split Unit er                                         | st mit der parametrierter                           | ı                      |  |
| 13                                                | Status Ein/Aus                                                                                                    | Split Unit                                                                            | 1 Bit<br>DPT 1.001                                  | K, L, Ü                |  |
|                                                   | Abhängig von Parameter                                                                                                    | Kommunikationsobjekt freige                                                           | ben "Status Ein/Aus" 1                              | Bit                    |  |
| Der Status                                        | s wird erst nach einer eventuell param<br>Ausschaltverzögerung Ein/Aus                                                      | etrierten Ausschaltverzögerung gesendet<br>Split Unit                                 | <br>1 Bit                                           | K, S                   |  |
| 14                                                | deaktivieren                                                                                                    | Spin offic                                                                            | DPT 1.003                                           | 1, 5                   |  |
|                                                   | Abhängig von Parameter                                                                                                    | Funktion Ausschaltverzögeru                                                           | zögerung Ein/Aus freigeben                          |                        |  |
| Die Funkti<br>parametri<br>Bei Empfa<br>Ausschalt | on <i>Ausschaltverzögerung Ein/Aus</i> verz<br>erte Zeit.<br>Ing eines Telegramms mit dem Wert 1<br>verzönerung deaktiviert | rögert das Ausschalten der Split Unit (= S<br>auf das das Objekt "Ausschaltverzögerur | enden des Infrarotbefeh<br>ng Ein/Aus deaktivieren" | ls) um die<br>wird die |  |
| Telegrami                                         | nwert 1 = Die Ausschaltverzö                                                                                                | gerung wird deaktiviert                                                               |                                                     |                        |  |
| 5                                                 | 0 = Die Ausschaltverzö                                                                                                    | gerung wird aktiviert.                                                                |                                                     |                        |  |
| 15                                                | Zwangsführung                                                                                                    | Funktion                                                                              | 1 Bit<br>DPT 1.003                                  | К, S                   |  |
|                                                   | Abhängig von Parameter                                                                                                    | Funktion Zwangsführung frei                                                           | geben                                               |                        |  |
| Bei Aktivie<br>Zwangsfü                           | erung der Funktion <i>Zwangsführung</i> (Te<br>hrung hergestellt.                                                           | legramm mit Wert 1 auf das Objekt) wirc                                               | l der parametrierte Zusta                           | and der Split Unit für |  |
| Bei Deakti<br>(Fensterko                          | vierung der Funktion <i>Zwangsführung</i> (<br>ontakt) ausgewertet, sofern freigegebe                                       | Telegramm mit Wert 0 auf das Objekt) w<br>n.                                          | rird die Funktion mit nied                          | Irigerer Priorität     |  |
| lst die Fur<br>Priorität a                        | nktion <i>Fensterkontakt</i> nicht freigegebe<br>usgeführt.                                                                 | n oder nicht aktiviert, wird der zuletzt üb                                           | er den KNX-Bus empfang                              | gene Befehl ohne       |  |

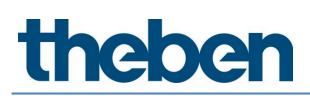

| Nr.                                                                          | Funktion                                                                                       | Kommunikationsobjektname                                                                                     | Datentyp                       | Flags              |  |  |  |  |  |
|------------------------------------------------------------------------------|------------------------------------------------------------------------------------------------|----------------------------------------------------------------------------------------------------|--------------------------------|--------------------|--|--|--|--|--|
| 16                                                                           | Status Zwangsführung                                                                           | Funktion                                                                                                    | 1 Bit<br>DPT 1.003             | K, L, Ü            |  |  |  |  |  |
|                                                                              | Abhängig von Parameter                                                                         | Funktion <i>Zwangsführung</i> freigeben und<br>Kommunikationsobjekt freigeben "Status Zwangsführung" 1 Bit   |                                |                    |  |  |  |  |  |
| Dieses Objek                                                                 | Dieses Objekt zeigt den Status der Zwangsführung an.                                           |                                                                                                    |                                |                    |  |  |  |  |  |
| 1 7                                                                          |                                                                                                |                                                                                                    |                                |                    |  |  |  |  |  |
| I = ZWangsr<br>Ω = Zwangsf                                                   | Jnrung ist aktiviert<br>Thrung ist deaktiviert                                                 |                                                                                                    |                                |                    |  |  |  |  |  |
| 17                                                                           | 17 Fensterkontakt Funktion 1 Rit K S                                                           |                                                                                                    |                                |                    |  |  |  |  |  |
|                                                                              |                                                                                                |                                                                                                    | DPT 1.019                      |                    |  |  |  |  |  |
|                                                                              | Abhängig von Parameter                                                                         | Funktion Fensterkontakt freigeben                                                                            | L                              |                    |  |  |  |  |  |
| Bei Empfang                                                                  | eines Telegramms auf diesem Objekt mit dem                                                     | Wert 1 wird die Split Unit ausgescha                                                                         | iltet.                         |                    |  |  |  |  |  |
| Es kann eine                                                                 | Ausschaltverzögerung parametriert werden.                                                      |                                                                                                    |                                |                    |  |  |  |  |  |
| Differentere                                                                 |                                                                                                |                                                                                                    |                                |                    |  |  |  |  |  |
| Ber Emprang                                                                  | Status Eastaskastakt                                                                           | Euclide Contraction Subscription States States                                                               |                                | и I Ü              |  |  |  |  |  |
| 10                                                                           |                                                                                                | FUNKLION                                                                                                    | DPT 1.019                      | N, L, U            |  |  |  |  |  |
|                                                                              | Abhängig von Parameter                                                                         | Funktion <i>Fensterkontakt</i> freigeben und<br>Kommunikationsobjekt freigeben "Status Fensterkontakt" 1 Bit |                                |                    |  |  |  |  |  |
| Dieses Objek                                                                 | t zeigt den Status der Funktion <i>Fensterkontak</i>                                           | t an.                                                                                                    |                                |                    |  |  |  |  |  |
|                                                                              |                                                                                                |                                                                                                    |                                |                    |  |  |  |  |  |
| 1 = Funktion                                                                 | Fensterkontakt ist aktiviert                                                                   |                                                                                                    |                                |                    |  |  |  |  |  |
| 0 = FUIIKLIUII                                                               |                                                                                                | Funktion                                                                                                    | 1 81                           | νc                 |  |  |  |  |  |
| 15                                                                           | 11030112                                                                                       | 1 diktion                                                                                                    | DPT 1.018                      | K, 5               |  |  |  |  |  |
|                                                                              | Abhängig von Parameter                                                                         | Funktion Präsenz freigeben                                                                                   |                                |                    |  |  |  |  |  |
| Bei Aktivieru                                                                | ng der Funktion <i>Präsenz</i> (Telegramm mit Wert                                             | 1 auf das Objekt) wird der parametri                                                                         | erte Zustand der Split I       | Jnit für Präsenz = |  |  |  |  |  |
| 1 hergestellt                                                                |                                                                                                |                                                                                                    |                                |                    |  |  |  |  |  |
| Nach Ablauf<br>das Objekt) v                                                 | der (optional) parametrierbaren Uberwachung<br>vird der parametrierte Zustand der Split Unit f | szeit oder bei Deaktivierung der Funl<br>ür Präsenz = 0 hergestellt.                                         | ktion <i>Präsenz</i> (Telegran | nm mit Wert O auf  |  |  |  |  |  |
| 20                                                                           | Status Präsenz                                                                                 | Funktion                                                                                                    | 1 Bit                          | K, L, Ü            |  |  |  |  |  |
|                                                                              |                                                                                                |                                                                                                    | DPT 1.018                      |                    |  |  |  |  |  |
|                                                                              | Abhängig von Parameter                                                                         | Funktion <i>Präsenz</i> freigeben und<br>Kommunikationsobjekt freigeben "Status Präsenz" 1 Bit               |                                |                    |  |  |  |  |  |
| Der Wert des Kommunikationsobjekts zeigt den Zustand des Objekts Präsenz an. |                                                                                                |                                                                                                    |                                |                    |  |  |  |  |  |

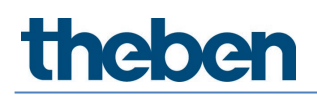

| Nr.                                    | Funktion                                                                                                    | Kommunikationsobjektname                                                                                                    | Datentyp                                    | Flags                                           |
|----------------------------------------|----------------------------------------------------------------------------------------------------|----------------------------------------------------------------------------------------------------|---------------------------------------------|-------------------------------------------------|
| 21                                     | Solltemperatur                                                                                                    | Split Unit                                                                                                    | 2 Byte<br>DPT 9.001                         | K, S                                            |
|                                        | Abhängig von Parameter                                                                                                    | Immer sichtbar                                                                                                    |                                             |                                                 |
| Über dies                              | ses Kommunikationsobjekt empfängt das S                                                                                                    | plit Unit Gateway den Sollwert.                                                                                                    |                                             |                                                 |
| Werden b<br>die Sollter<br>Wird die S  | bei parametrierter und aktivierter Solltempe<br>mperatur an die obere bzw. untere Grenze<br>Solltemperaturbegrenzung aktiviert währer<br>aratur an die obere bzw. untere Grenze des | eraturbegrenzung Sollwerte außerhalb d<br>des Bereichs verschoben.<br>nd die aktuelle Solltemperatur außerhalb<br>Bereichs verschoben | es parametrierten Be<br>des Solltemperaturb | reichs empfangen, wird<br>ereichs ist, wird die |
| 22                                     | Status Solltemperatur                                                                                                    | Split Unit                                                                                                    | 2 Byte<br>DPT 9.001                         | K, L, Ü                                         |
|                                        | Abhängig von Parameter                                                                                                    | Kommunikationsobjekt freigeber                                                                                                    | n "Status Solltempera                       | tur" 2 Bytes                                    |
| Dieses Ob                              | ojekt zeigt den aktuellen Sollwert an.                                                                                                    |                                                                                                    |                                             |                                                 |
| 23                                     | Solltemperatur auf/ab                                                                                                    | Split Unit                                                                                                    | 1 Bit<br>DPT 1.007                          | K, S                                            |
|                                        | Abhängig von Parameter                                                                                                    | Immer sichtbar                                                                                                    |                                             |                                                 |
| 1 = Sollte<br>0 = Sollte               | ere oder untere Grenze des Solltemperatur                                                                                                    | hereichs erreicht, hat ein weiteres Telen                                                                                             | ramm keine Auswirki                         | ing mehr                                        |
| 24                                     | Solltemperaturbegrenzung deaktivie                                                                                                    | ren Split Unit                                                                                                    | 1 Bit<br>DPT 1.003                          | K, S                                            |
|                                        | Abhängig von Parameter                                                                                                    | Solltemperaturbereich begrenze                                                                                                    | n                                           |                                                 |
| Über dies                              | ses Objekt wird die Solltemperaturbegrenzu                                                                                                    | ıng aktiviert/deaktiviert                                                                                                    |                                             |                                                 |
| 1 = Sollte<br>0 = Sollte<br>Wird die S | emperaturbegrenzung wird deaktiviert<br>emperaturbegrenzung wird aktiviert<br>Solltemperaturbegrenzung aktiviert währer<br>eratur an die obere bzw. untere Grenze des               | nd die aktuelle Solltemperatur außerhalb<br>Bereichs verschohen                                                                       | des Solltemperaturb                         | ereichs ist, wird die                           |
| Die Sollte                             | mperaturbegrenzung ist nach dem Downlo                                                                                                    | ad aktiviert.                                                                                                    |                                             |                                                 |

Bei Aktivierung der Priorität Zwangsführung wird die Solltemperaturbegrenzung dennoch berücksichtigt.

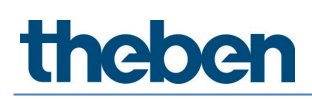

| Nr.                                                                                                    | Funktion                                                                        | Kommunikationsobjektname                                                                                                    | Datentyp                | Flags       |  |  |  |  |  |  |
|----------------------------------------------------------------------------------------------------|---------------------------------------------------------------------------------|----------------------------------------------------------------------------------------------------|-------------------------|-------------|--|--|--|--|--|--|
| 25                                                                                                    | Vertikale Lamellenverstellung                                                   | Split Unit                                                                                                    | 1 Bit<br>DPT 1.001      | К, S        |  |  |  |  |  |  |
|                                                                                                    | Abhängig von Parameter                                                          | Funktion <i>Lamellenverstellung</i> freigeben<br>Siehe "Lamellenverstellung" freigeben<br>(horizontal und vertikal). S. 17                                                                   |                         |             |  |  |  |  |  |  |
| Über dieses                                                                                                    | Über dieses Objekt wird die vertikale Lamellenbewegung gestartet oder gestoppt. |                                                                                                    |                         |             |  |  |  |  |  |  |
| 1 = vertikale<br>0 = vertikale                                                                                             | Lamellenverstellung startet<br>Lamellenverstellung stoppt                       |                                                                                                    |                         |             |  |  |  |  |  |  |
| Hinwei                                                                                                    | s                                                                               |                                                                                                    |                         |             |  |  |  |  |  |  |
| Bei ein                                                                                                    | igen Split Units wird die Lamelle auf eine bes                                  | timmte Position gefahren, wenn die L                                                                                                    | amellenverstellung ges. | toppt wird. |  |  |  |  |  |  |
| 26                                                                                                    | Status vertikale Lamellenverstellung                                            | Split Unit                                                                                                    | 1 Bit<br>DPT 1.001      | K, L, Ü     |  |  |  |  |  |  |
|                                                                                                    | Abhängig von Parameter                                                          | Funktion Lamellenverstellung freigeben und<br>Kommunikationsobjekt freigeben "Status Lamellenverstellung" 1 Bit<br>Siehe "Lamellenverstellung" freigeben<br>(horizontal und vertikal). S. 17 |                         |             |  |  |  |  |  |  |
| Dieses Objel                                                                                                    | st zeigt den Status der vertikalen Lamellenbev                                  | vegung an.                                                                                                    |                         |             |  |  |  |  |  |  |
| 1 = vertikale<br>0 = vertikale                                                                                             | Lamellenverstellung ist gestartet<br>Lamellenverstellung ist gestoppt           |                                                                                                    |                         |             |  |  |  |  |  |  |
| 27                                                                                                    | Horizontale Lamellenverstellung                                                 | Split Unit                                                                                                    | 1 Bit<br>DPT 1.001      | К, S        |  |  |  |  |  |  |
|                                                                                                    | Abhängig von Parameter                                                          | Funktion <i>Lamellenverstellung</i> freigeben<br>Siehe "Lamellenverstellung" freigeben<br>(horizontal und vertikal), S. 17                                                                   |                         |             |  |  |  |  |  |  |
| Über dieses                                                                                                    | Objekt wird die horizontale Lamellenbewegur                                     | ng gestartet oder gestoppt.                                                                                                    |                         |             |  |  |  |  |  |  |
| 1 = horizont<br>0 = horizont                                                                                               | ale Lamellenverstellung startet<br>ale Lamellenverstellung stoppt               |                                                                                                    |                         |             |  |  |  |  |  |  |
| Hinwei                                                                                                    | Hinweis                                                                         |                                                                                                    |                         |             |  |  |  |  |  |  |
| Bei einigen Split Units wird die Lamelle auf eine bestimmte Position gefahren, wenn die Lamellenverstellung gestoppt wird. |                                                                                 |                                                                                                    |                         |             |  |  |  |  |  |  |

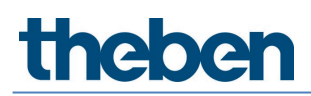

| Nr.                                                          | Funktion                                                                                     | Kommunikationsobjektname                                                  | Datentyp                   | Flags             |  |  |  |
|--------------------------------------------------------------|----------------------------------------------------------------------------------------------|---------------------------------------------------------------------------|----------------------------|-------------------|--|--|--|
| 28                                                           | Status horizontale Lamellenverstellung                                                       | Split Unit                                                                | 1 Bit                      | K, L, Ü           |  |  |  |
|                                                              |                                                                                              |                                                                           | DPT 1.003                  |                   |  |  |  |
|                                                              | Abhängig von Parameter                                                                       | Funktion Lamellenverstellung freigeben und                                |                            |                   |  |  |  |
|                                                              |                                                                                              | Kommunikationsobjekt freigeben "Status Lamellenverstellung" 1 Bit         |                            |                   |  |  |  |
|                                                              |                                                                                              | Siehe "Lamellenverstellung" freigeben<br>(horizontal und vertikal), S. 17 |                            |                   |  |  |  |
| Dieses Objek                                                 | t zeigt den Status der horizontalen Lamellenbe                                               | ewegung an.                                                               |                            |                   |  |  |  |
|                                                              |                                                                                              |                                                                           |                            |                   |  |  |  |
| 1 = horizonta                                                | ale Lamellenverstellung ist gestartet                                                        |                                                                           |                            |                   |  |  |  |
| 0 = horizonta                                                | ale Lamellenverstellung ist gestoppt                                                         |                                                                           |                            |                   |  |  |  |
| 29                                                           | Boost                                                                                        | Funktion                                                                  | 1 Bit                      | K, S              |  |  |  |
|                                                              |                                                                                              |                                                                           | DPT 1.001                  |                   |  |  |  |
|                                                              | Abhängig von Parameter                                                                       | Funktion <i>Boost</i> freigeben                                           |                            |                   |  |  |  |
| Bei Empfang<br>Lüfterstufe u                                 | eines Telegrams mit dem Wert 1 auf diesem (<br>Ind die Lamellenverstellungen werden aktivier | Dbjekt wird die Funktion <i>Boost</i> aktivie<br>t.                       | ert. Die Split Unit schalt | et in die höchste |  |  |  |
| Nach Ablauf                                                  | der parametrierten Dauer kehrt die Split Unit v                                              | wieder in den ursprünglichen Zustand                                      | l zurück.                  |                   |  |  |  |
| 30                                                           | Status Boost                                                                                 | Funktion                                                                  | 1 Bit                      | K, L, Ü           |  |  |  |
|                                                              |                                                                                              |                                                                           | DPT 1.001                  |                   |  |  |  |
|                                                              | Abhängig von Parameter                                                                       | Funktion Boost freigeben und                                              |                            |                   |  |  |  |
|                                                              |                                                                                              |                                                                           |                            |                   |  |  |  |
| Dieses Ubjekt zeigt den Status der Funktion <i>Boost</i> an. |                                                                                              |                                                                           |                            |                   |  |  |  |
| 1 - Funktion React ist aktiviast                             |                                                                                              |                                                                           |                            |                   |  |  |  |
|                                                              | Roost ist desktiviert                                                                        |                                                                           |                            |                   |  |  |  |
|                                                              |                                                                                              |                                                                           |                            |                   |  |  |  |

## 3.5 Spezielle Betriebszustände

### Verhalten bei Busspannungsausfall

Bei einem Busspannungsausfall sendet das Split Unit Gateway keine Infrarot-Befehle.

### Verhalten bei Busspannungswiederkehr

- Eingangsobjekte werden mit dem Wert 0 initialisiert.
- Statusobjekte werden in Abhängigkeit vom Parameter "Statuswerte senden nach Busspannungswiederkehr, Download und ETS-Reset" auf der Seite "Statusobjekte" gesendet. Die auf der Seite "Allgemein" parametrierte Sendeverzögerung wird berücksichtigt.
- *IR-Befehle an die Split Unit* werden in Abhängigkeit vom Parameter "Verhalten nach Busspannungswiederkehr, Download und ETS-Reset" auf der Seite "Allgemein" gesendet.
- Prioritäten sind nicht aktiv.
- *Timer* (Ausschaltverzögerung Ein/Aus, Ausschaltverzögerung Fenster, Überwachungszeit Präsenz, Dauer der Boostfunktion) werden zurückgesetzt und die Aktion bei Ablauf des Timers wird ausgeführt.

### Verhalten bei ETS-Download

- Eingangsobjekte werden mit dem Wert 0 initialisiert. Hiervon ausgenommen sind die Eingangsobjekte Ausschaltverzögerung, Temperaturbegrenzung, Zwangsführung, Fensterkontakt, Präsenz und Boost. Diese werden entsprechend den Betriebszuständen vor dem Download initialisiert.
- *Statusobjekte* werden in Abhängigkeit vom Parameter "Statuswerte senden nach Busspannungswiederkehr, Download und ETS-Reset" auf der Seite "Statusobjekte" gesendet. Die auf der Seite "Allgemein" parametrierte Sendeverzögerung wird berücksichtigt.
- *IR-Befehle* an die Split Unit werden in Abhängigkeit vom Parameter "Verhalten nach Busspannungswiederkehr, Download und ETS-Reset" auf der Seite "Allgemein" gesendet.
- *Prioritäten* bleiben unverändert (für weitere Informationen siehe: Kapitel "Parameterfenster *Funktionen"*)
- Timer (Ausschaltverzögerung Ein/Aus, Ausschaltverzögerung Fenster, Überwachungszeit Präsenz, Dauer der Boostfunktion) starten neu, sofern vor dem Download aktiv.

#### Verhalten bei ETS-Reset

- *Eingangsobjekte* werden mit dem Wert 0 initialisiert. Ausnahme: Das Objekt "Solltemperatur" wird mit 18 °C initialisiert. Sofern eine Solltemperaturbegrenzung aktiv ist, kann der Wert davon abweichen.
- *Statusobjekte* werden in Abhängigkeit vom Parameter "Statuswerte senden nach Busspannungswiederkehr, Download und ETS-Reset" auf der Seite "Statusobjekte" gesendet. Die auf der Seite "Allgemein" parametrierte Sendeverzögerung wird berücksichtigt.
- *IR-Befehle* an die Split Unit werden unabhängig vom Parameter "Verhalten nach Busspannungswiederkehr, Download und ETS-Reset" immer mit den initialisierten Werten gesendet.
- *Prioritäten* sind nicht aktiv.
- *Timer* (Ausschaltverzögerung Ein/Aus, Ausschaltverzögerung Fenster, Überwachungszeit Präsenz, Dauer der Boostfunktion) werden zurückgesetzt und die Aktion bei Ablauf des Timers wird ausgeführt.

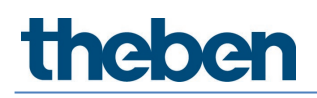

## 4 Open Source Software (OSS)

--COPYRIGHT--, BSD Copyright (c) 2011, Texas Instruments Incorporated All rights reserved.

Redistribution and use in source and binary forms, with or without modification, are permitted provided that the following conditions are met:

Redistributions of source code must retain the above copyright notice, this list of conditions and the following disclaimer.

Redistributions in binary form must reproduce the above copyright notice, this list of conditions and the following disclaimer in the documentation and/or other materials provided with the distribution. Neither the name of Texas Instruments Incorporated nor the names of its contributors may be used to endorse or promote products derived from this software without specific prior written permission.

THIS SOFTWARE IS PROVIDED BY THE COPYRIGHT HOLDERS AND CONTRIBUTORS "AS IS" AND ANY EXPRESS OR IMPLIED WARRANTIES, INCLUDING, BUT NOT LIMITED TO, THE IMPLIED WARRANTIES OF MERCHANTABILITY AND FITNESS FOR A PARTICULAR PURPOSE ARE DISCLAIMED. IN NO EVENT SHALL THE COPYRIGHT OWNER OR CONTRIBUTORS BE LIABLE FOR ANY DIRECT, INDIRECT, INCIDENTAL, SPECIAL, EXEMPLARY, OR CONSEQUENTIAL DAMAGES (INCLUDING, BUT NOT LIMITED TO, PROCUREMENT OF SUBSTITUTE GOODS OR SERVICES; LOSS OF USE, DATA, OR PROFITS; OR BUSINESS INTERRUPTION) HOWEVER CAUSED AND ON ANY THEORY OF LIABILITY, WHETHER IN CONTRACT, STRICT LIABILITY, OR TORT (INCLUDING NEGLIGENCE OR OTHERWISE) ARISING IN ANY WAY OUT OF THE USE OF THIS SOFTWARE, EVEN IF ADVISED OF THE POSSIBILITY OF SUCH DAMAGE.

## 5 Kontakt

## Theben AG

Hohenbergstr. 32 72401 Haigerloch DEUTSCHLAND Tel. +49 7474 692-0 Fax +49 7474 692-150

## Hotline

Tel. +49 7474 692-369 hotline@theben.de <u>www.theben.de</u>

—

Technische Änderungen der Produkte sowie Änderungen im Inhalt dieses Dokuments behalten wir uns jederzeit ohne Vorankündigung vor. Bei Bestellungen sind die jeweils vereinbarten Beschaffenheiten maßgebend. Die Theben AG übernimmt keinerlei Verantwortung für eventuelle Fehler oder Unvollständigkeiten in diesem Dokument.

Wir behalten uns alle Rechte an diesem Dokument und den darin enthaltenen Gegenständen und Abbildungen vor. Vervielfältigung, Bekanntgabe an Dritte oder Verwertung des Inhaltes – auch von Teilen – ist ohne vorherige schriftliche Zustimmung durch die Theben AG verboten.

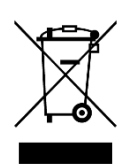

Entsorgen Sie das Gerät getrennt vom Hausmüll an einer offiziellen Sammelstelle.

<sup>©</sup> Copyright 2023 Theben AG.